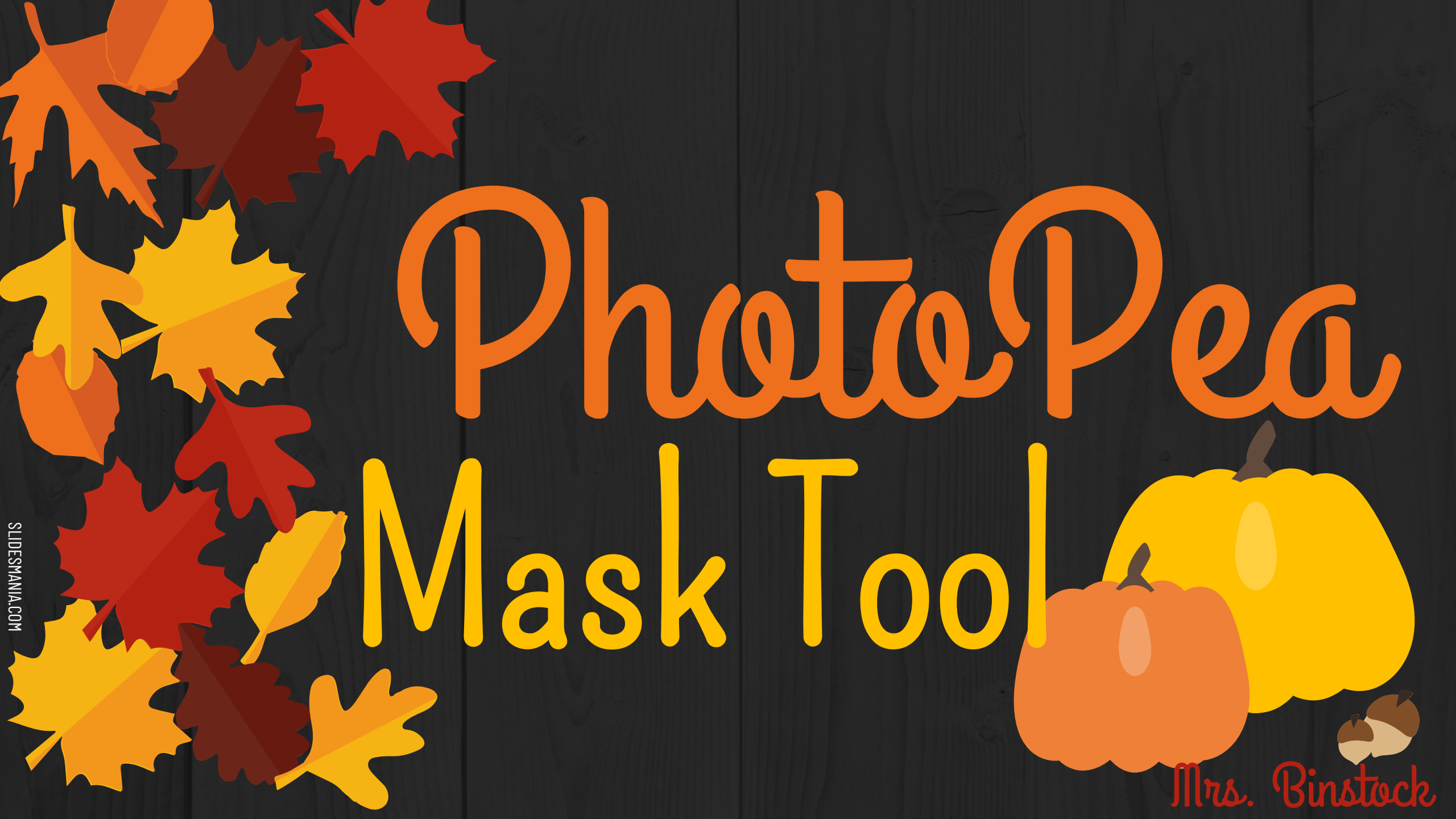

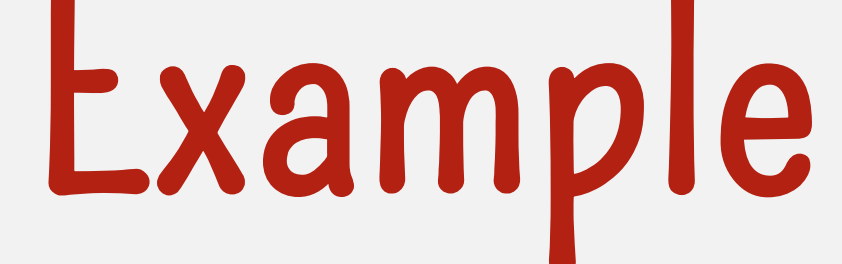

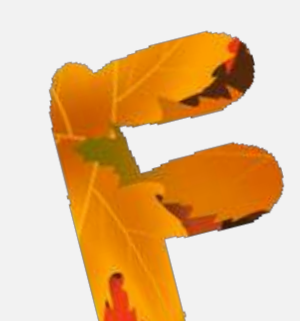

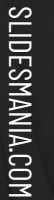

## Find an Image

Find a Fall background image (remember, bigger than 400 X 600) – Save it
Go to Playful Pixlr X (www.pixlr.com)
Create New (Web 720p)
Insert text "FALL" you need a thicker font and it needs to be LARGE. Make it BLACK

## Masks in PhotoPea

Open the FALL background image
Open and Place the words image on top of the background image
Move the words to where you want
Use the MAGIC WAND to select each letter (click on one, then hold SHIFT and click on the other three)

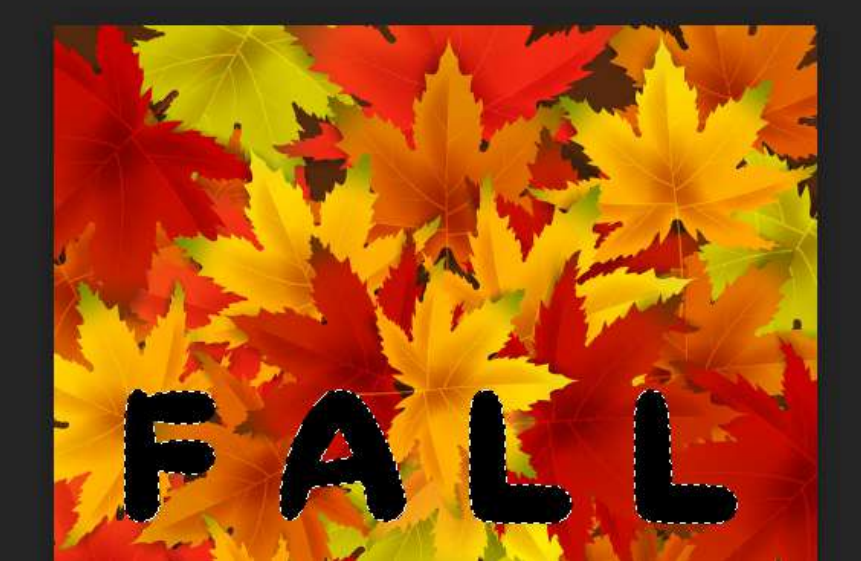

## Masks in PhotoPea

SLIDESMANIA.COM

Click on the fall background layer and "Add Raster Mask"

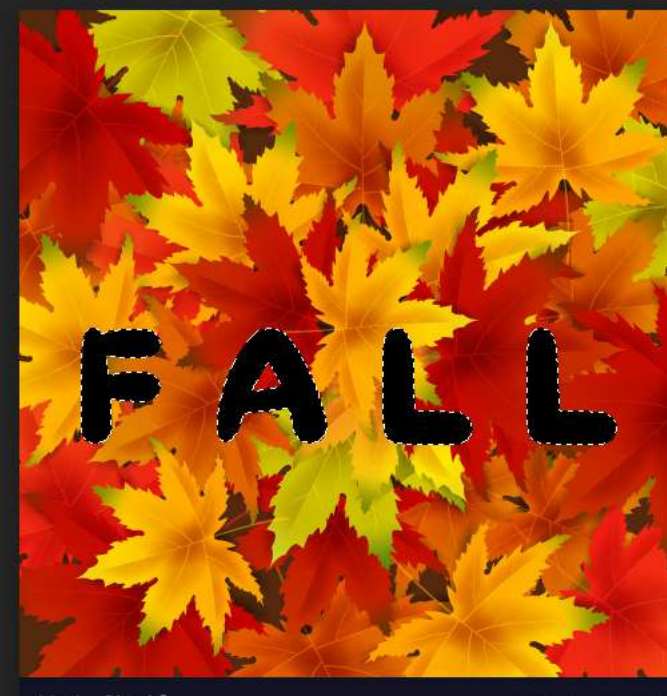

Vector**Stock**®

torStock.com/26836351

Magic Wand

Magic Wand

Magic Wand

Magic Wand

Normal

Layers Channels Paths

Lock: 🔯 🎤 🕂 🔒 Fill: 100% ▼

Background

▼ Opacity: 100% ▼

G-D eff 🌓 🖸 🖿 🖓 🗑

Cha

Par

CSS

## Delete Word Layer

Now delete the (top) word layer

• NOT the one with the fall photo and the mask!!

○ Save as PNG (Export as PNG)

O DONE!

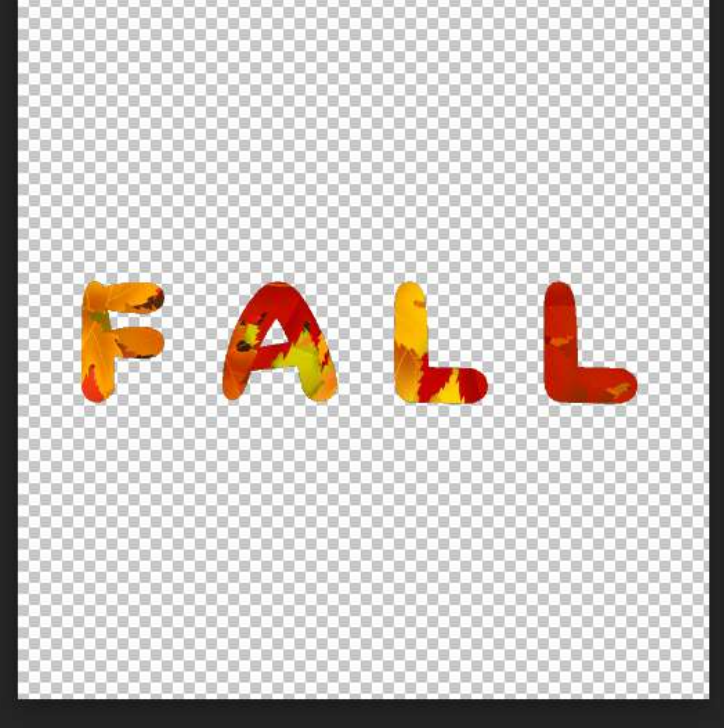

Magic Wand CSS Add Raster Mask Layers Channels Paths Opacity: 100% Normal Lock: 🔯 💰 🕂 🔒 Fill: 100% 🔻 Untitled (2) Background Geo eff 🌒 🗖 🖿 🖓